## 会員専用ページへのログインについて①

学会Webサイト右上の「会員ログイン」ボタンもしくは下記URLより 会員専用ページへログインをお願いいたします。 会員専用ページへのログイン画面:<u>https://member.jspm.ne.jp/login</u>

| 特定非営利活動法人<br>日本緩和医療学会 |                                      |      |          |                                |          |         |       |     |   |  |
|-----------------------|--------------------------------------|------|----------|--------------------------------|----------|---------|-------|-----|---|--|
| Japa                  | nese Society for Palliative Medicine |      |          | 60                             | 🖸 🕘 💿    | JP   EN | 文字サイズ | 中 : | 大 |  |
| ដ                     | HOME 学会概要                            | 提 提言 | 学術大会・支部会 | 学術発刊物                          | 各種申請     | お問い合わせ  |       |     |   |  |
|                       |                                      |      |          | 631. <b>-</b> 431. <b>-</b> 54 | unare la |         |       |     |   |  |

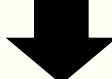

ユーザーID欄には、「連絡先としてご指定されているメールアドレス」もしくは 「新しい会員番号(例:A99999)」をご入力ください。 ※ユーザーID欄に旧会員番号(例:あ-9999)を入力いただいても、ログインいただけません。

パスワード欄には、Web会員名簿を使用されていた際のパスワードをご入力ください。

| 会員専用ページ ログイン画面 新会員番号を指しる                      | ます                       |  |  |  |  |
|-----------------------------------------------|--------------------------|--|--|--|--|
| ユーザーID (メールアドレスもしくは会員番号)                      |                          |  |  |  |  |
| 連絡先E-mail もしくは 新会員番号                          |                          |  |  |  |  |
| パスワード                                         |                          |  |  |  |  |
| パスワード                                         |                          |  |  |  |  |
| □ ログイン情報を保存する                                 |                          |  |  |  |  |
|                                               |                          |  |  |  |  |
| ゲイン・パスワードをお忘れの方は <u>こちら</u>                   | │ 会員専用ページ ログイン画面         |  |  |  |  |
|                                               | ユーザーID (メールアドレスもしくは会員番号) |  |  |  |  |
|                                               | 連絡先E-mail もしくは 新会員番号     |  |  |  |  |
| ご連絡先メールアドレス、新会員番号のいずれか                        | ログイン情報が間違っています。          |  |  |  |  |
| 情報が間違っています」のエラー表示が出る場合                        | パスワード                    |  |  |  |  |
| は恐れ入りますが、パスワードの再設定をお願い                        | パスワード                    |  |  |  |  |
| いたします。                                        | ○ロガイン情報を保左する             |  |  |  |  |
| 下部の「ハスワートをおぶれの方は <u>こらら</u> 」を<br>クリックしてください。 |                          |  |  |  |  |
|                                               | ログインする                   |  |  |  |  |
|                                               | パスワードをお忘れの方は <u>こちら</u>  |  |  |  |  |

## 会員専用ページへのログインについて②

メールアドレスを入力する画面が表示されますので、ご連絡先メールアドレスを入力ください。 入力後、「送信する」ボタンをクリックしてください。

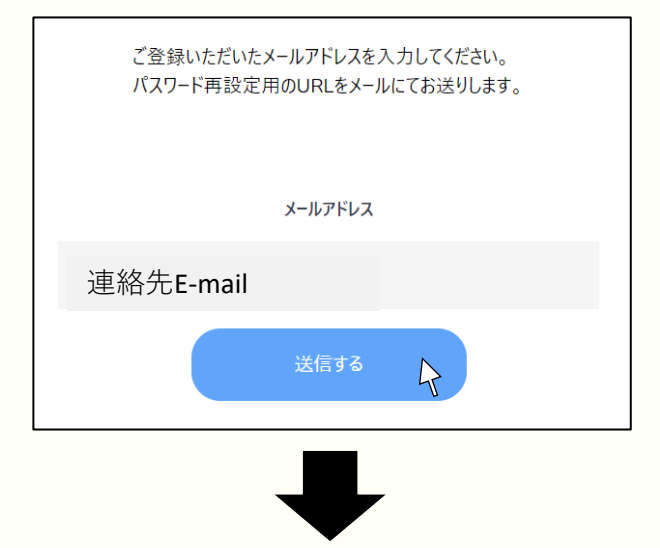

連絡先メールアドレスにパスワードの再設定を案内するメールが届きます。

(件名:【日本緩和医療学会】パスワードの再設定をお願いいたします)

メールに記載のURLヘアクセスし、新たなパスワードを入力後、「送信する」ボタンを

クリックしてください。(※この時メーラー上でURLを開かず、Webブラウザをご利用ください) 設定が完了しますと、ポップアップが表示されます。

「閉じる」をクリックしますと再びログイン画面が現れますので、再度ログインをお試し願います。

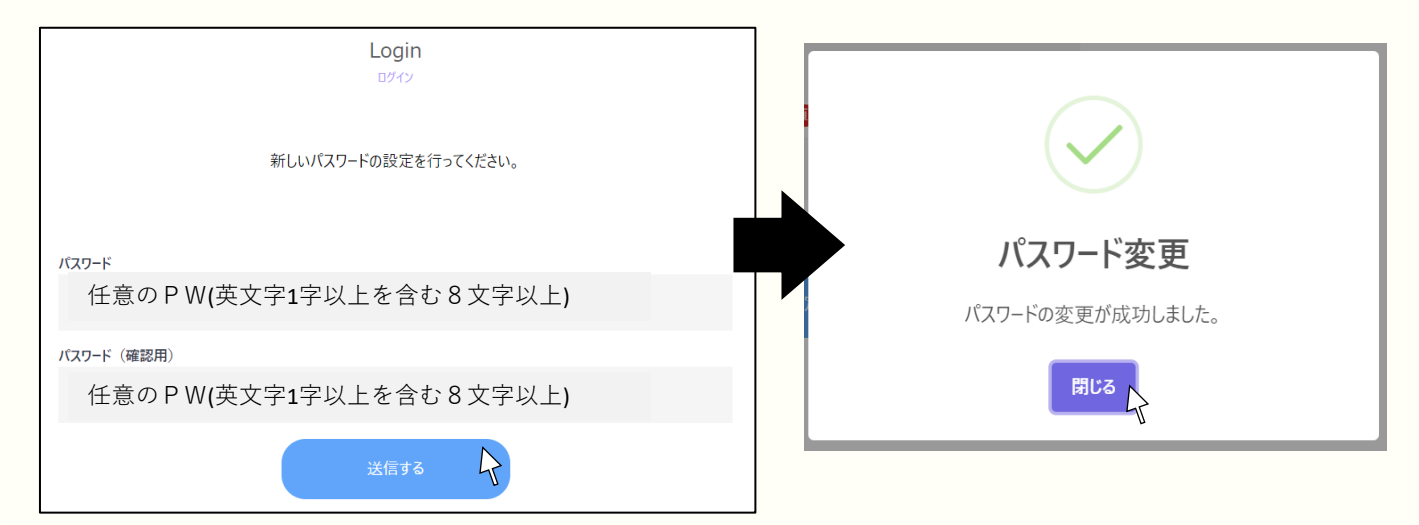

※メールが届かない場合、迷惑メールに入っている可能性がございますので、確認ねがいます。 ※ドメイン設定を行っておられる場合は「@jspm.ne.jp」を受信許可ドメインにご登録ねがいます。 ※携帯電話メールアドレスをご登録の場合、パソコンからのメールを【許可する】設定をお願いいたします。

以上お試しいただきましてもログインできない場合、また表示される画面が画像と異なる場合は 事務局までご連絡ねがいます。

その際、ご利用環境や可能でしたら画面のスクリーンショットをいただけますと非常に助かります。 また大変恐れ入りますが、原因の確認・対応に数日程度お時間をいただくことがございます。 ご迷惑をおかけしますが、お待ちくださいますようお願い申し上げます。